#### How to Use Customize Assignment Entry

**Introduction** Customize Assignment Entry is the CCC ONE<sup>®</sup> Workflow – Claims Management feature that allows you to customize the fields that are available to Assignment Entry users in your office. You can use the Customize Assignment Entry screen to select the fields that will appear on the Customized Assignment Entry View. Please note that not all fields are customizable.

**Note:** This feature can be enabled at the Home Office, Regional, and/or Claim Office level based on your business requirements.

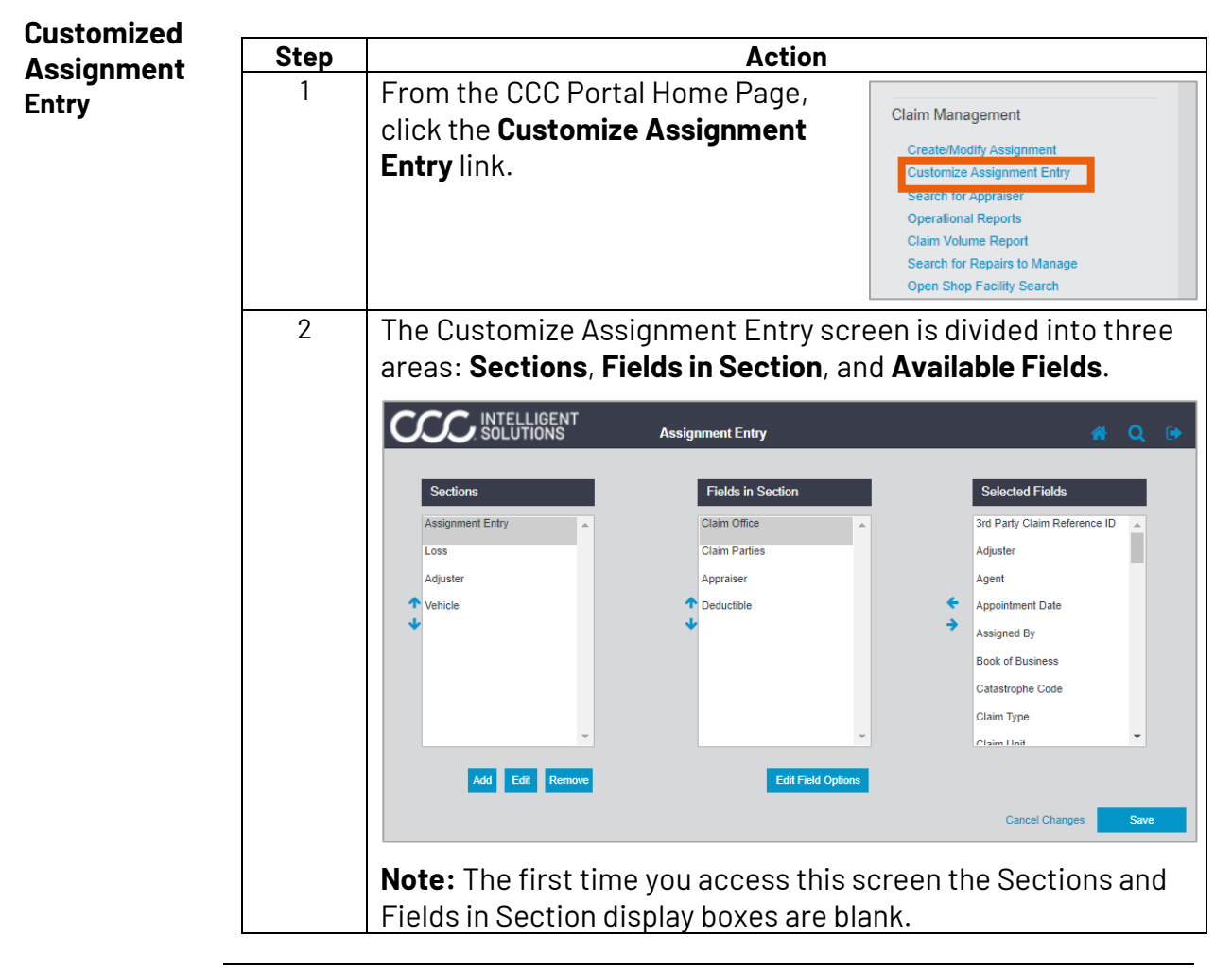

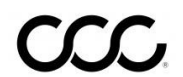

| Create a | Step | Action                                                                                                    |
|----------|------|----------------------------------------------------------------------------------------------------|
| Section  | 1    | Click the Add button located<br>under the Sections box. The<br>Add/Edit Section window<br>appears.                                                                                                    |
|          | 2    | Use the text box to enter a <b>Section Name</b> .<br><b>Note:</b> The Section Name may not exceed 20 characters.                                                                                            |
|          | 3    | Click the <b>Save</b> button to save the new Section Label.<br><b>Note:</b> Once the Section Label is created and saved, you can add fields to that Section.<br>Add/Edit Sections<br>Section Name 2<br>Save |

Continued on next page

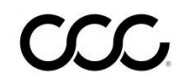

| Saving<br>Changes<br>to Customized<br>Assignment<br>Entry | When adding a new Section, you will see two sets of Save and Cancel<br>buttons. The Save and Cancel buttons located under the Section Name<br>text box saves or cancels changes made to Section names only.<br>However, those buttons will not save or cancel those changes to the<br>Customized Assignment Entry View permanently. This is true for all<br>active windows that display additional Save or Save Changes buttons. |                                                                                                    |  |
|-----------------------------------------------------------|----------------------------------------------------------------------------------------------------|----------------------------------------------------------------------------------------------------|--|
| -                                                         | Click Sav<br>Entry Vie                                                                                                    | e to retain additions or changes to the Customized Assignment<br>w, click Cancel to undo changes made. |  |
| Moving<br>Sections                                        | The order in which the Section Names appear in the Sections box is the order in which you create the Sections. The table below outlines the steps needed to change the Section order:                                                                                                    |                                                                                                    |  |
|                                                           | Step                                                                                                    | Action                                                                                                 |  |
|                                                           | 1                                                                                                    | In the Sections box, click the                                                                         |  |
|                                                           |                                                                                                    | Move.<br>Assignment Entry<br>Loss<br>Adjuster<br>1<br>2<br>Vehicle                                     |  |

| Action                                                                                                    |
|----------------------------------------------------------------------------------------------------|
| In the Sections box, click the<br>Section name you wish to<br>move.<br>Assignment Entry<br>Loss<br>Adjuster 1<br>2<br>Vehicle<br>I<br>Add Edit Remove |
| Click the <b>Up</b> or <b>Down</b> arrow to move the selected Section.                                                                                |
| <b>Note:</b> When you move Sections, the selected fields and the order of those fields in the Sections do not change.                                 |
|                                                                                                    |

Continued on next page

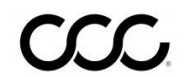

| Field                                     | Definition                                                                                                    |
|-------------------------------------------|----------------------------------------------------------------------------------------------------|
| Key Data                                  | In the Sections box, click the Section name you wish to move.                                                                                                    |
|                                           | Fields are <b>Insurance Company</b> and <b>Claim Reference ID</b> .                                                                                                    |
| Assignment<br>Entry<br>Required<br>Fields | The CCC ONE <sup>®</sup> Workflow – Claim Management<br>application requires certain fields to be included in<br>addition to the Key Data Fields.<br>In order to save your Customized Assignment Entry<br>selections, these fields must be included in your<br>customized list: |
|                                           | <ul> <li>Claim Office</li> <li>Claim Parties         <ul> <li>Role</li> <li>Company Name</li> <li>Last Name</li> <li>Individual / Company</li> </ul> </li> <li>Appraiser         <ul> <li>Appraiser Type</li> <li>Appraiser Name</li> </ul> </li> </ul>                         |
| User<br>Customizable<br>Fields            | The remaining list of fields can be added to the<br>Customized Assignment Entry View as needed.<br>Based on your business needs, you determine<br>whether they are required or optional based.                                                                                  |
|                                           | <b>Note:</b> For some of the fields, there are sub-fields.<br>For each sub-field, you can:                                                                                                    |
|                                           | <ul> <li>Require the field.</li> <li>Make it optional but viewable in the<br/>Customized Assignment Entry View.</li> <li>Make the sub-field hidden from the<br/>Customized Assignment Entry View.</li> </ul>                                                                    |
|                                           | A complete list of fields and sub-fields can be found<br>at the end of this job aid.                                                                                                    |

Assignment Entry Fields There are three (3) types of fields in Customize Assignment Entry. They are:

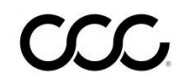

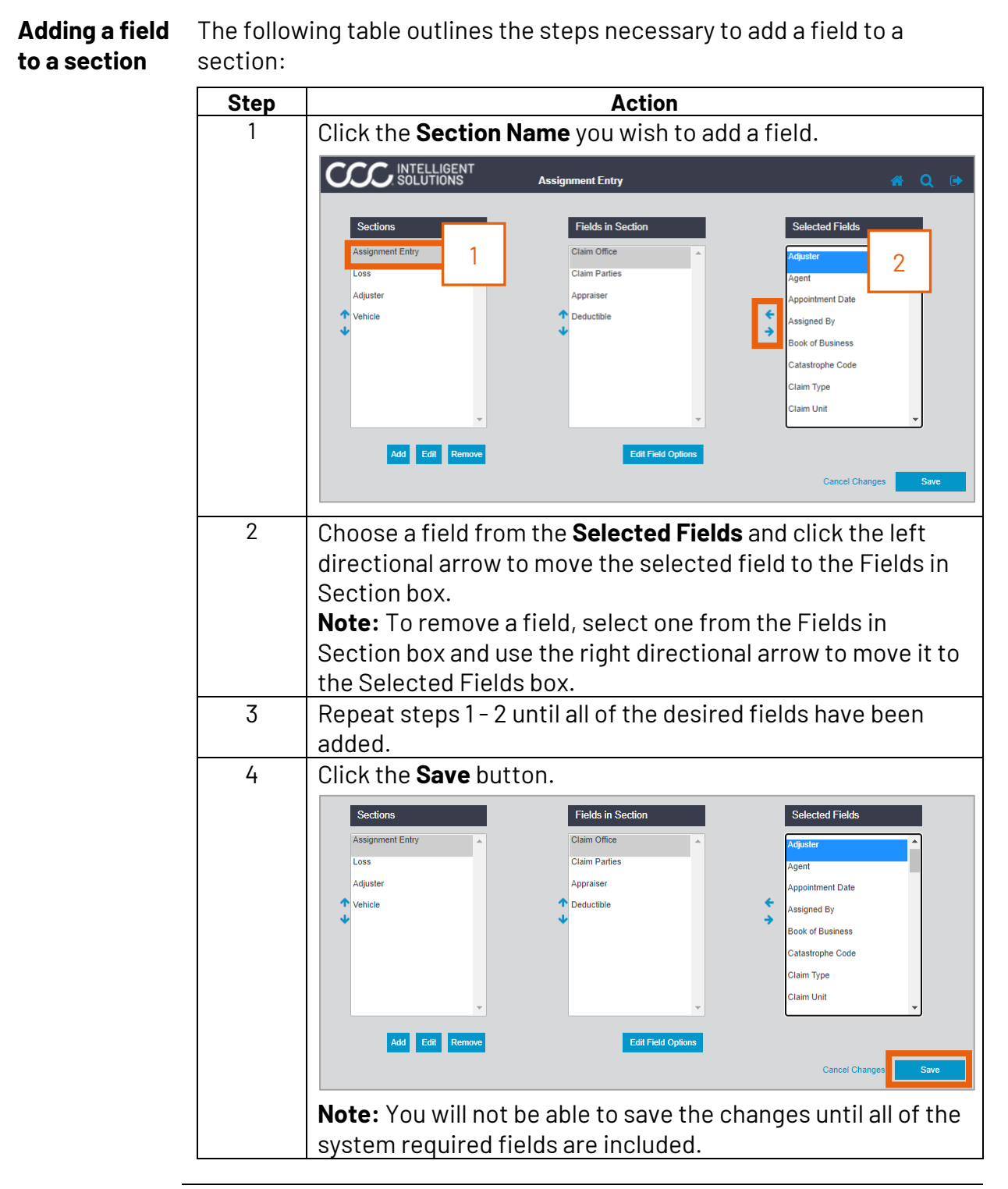

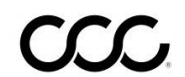

Moving Fields<br/>within aThe order in which the fields appear in the Fields in Section box is the<br/>order in which the fields will appear in the Customized Assignment Entry<br/>View. The table below outlines the steps needed to change the order of<br/>Fields within a Section:StepAction1In the Sections box click the Section name in which you

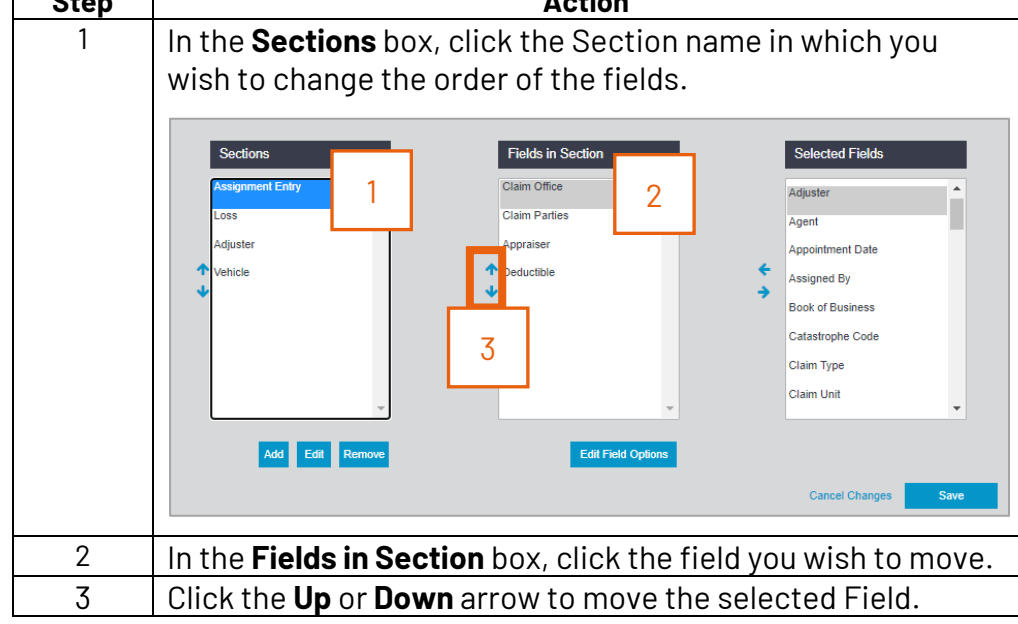

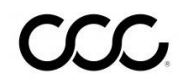

| Making Fields<br>Required | Fields in th<br>unless you | e Customized Assignment Entry View are considered Optional make them Required.                                                                                       |  |  |
|---------------------------|----------------------------|----------------------------------------------------------------------------------------------------|--|--|
|                           | Note: This application     | does not include those fields that are required by the<br>and automatically set to Required.                                                                         |  |  |
|                           | Step                       | Action                                                                                                    |  |  |
|                           | 1                          | Click the Field name<br>in the Fields in<br>Section box.                                                                                                    |  |  |
|                           | 2                          | Click the Edit Field<br>Options button.                                                                                                    |  |  |
|                           | 3                          | The Field Parameter window displays.                                                                                                    |  |  |
|                           |                            | Edit Field Options<br>Appraiser Type Required<br>Appraiser Name Required<br>Appraiser Address Required<br>Phone Number Required<br>© Optional Hidden 5<br>Cance Save |  |  |
|                           | 4                          | Click the <b>Required</b> radio button.                                                                                                    |  |  |
|                           | 5                          | Click the <b>Save</b> button.                                                                                                    |  |  |
|                           |                            | <b>Note:</b> You must click the Save button located at the bottom of the screen before exiting Customize Assignment Entry to permanently save your changes.          |  |  |

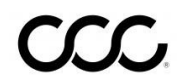

HidingSome fields have sub-fields associated with them. When you click theSub-FieldsEdit button, all associated sub-fields are displayed. You can hide sub-<br/>fields from the customized view.

**Note:** You cannot change the order of the sub-fields. You can only hide them from the Customized Assignment Entry View. The following table outlines how to hide sub-fields:

| Step | Action                                                                                                    |
|------|----------------------------------------------------------------------------------------------------|
| 1    | Click the Field name in the Fields in Section box and then<br>click the <b>Edit Field Options</b> button.                                                                                          |
|      | Appraiser Deductible  Edit Field Options                                                                                                    |
| 2    | The <b>Edit Field Options</b> window appears. All sub-fields appear in the order they will be displayed in the customized view.                                                                    |
|      | Edit Field Options  Appraiser Type Required  Appraiser Name Required  Appraiser Address Required  Phone Number Required  Optional  Hidden Cance Save                                               |
| 3    | Click the <b>Hidden</b> radio button to hide the sub-field on the Customized Assignment Entry View.                                                                                                |
| 4    | Click the <b>Save</b> button. <b>Note:</b> You must click the Save button<br>located at the bottom of the screen before exiting<br>Customize Assignment Entry to permanently save your<br>changes. |

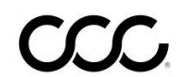

Customizable Assignment Entry Fields The following table lists the fields and subfields available within CCC ONE<sup>®</sup> Workflow – Claims Management. Those fields that are system required fields are indicated:

| Field Name                  | Required | Sub-Field Name              | Required |
|-----------------------------|----------|-----------------------------|----------|
| 3 <sup>rd</sup> Party Claim |          | 3 <sup>rd</sup> Party Claim |          |
| Reference ID                |          | Reference ID                |          |
| Adjuster                    |          | Adjuster                    |          |
|                             |          | Last Name                   |          |
|                             |          | First Name                  |          |
|                             |          | Code                        |          |
|                             |          | Phone Number                |          |
| Agent                       |          | Last Name                   |          |
|                             |          | First Name                  |          |
|                             |          | ID                          |          |
|                             |          | License                     |          |
|                             |          | Agent Type                  |          |
|                             |          | Phone Number                |          |
|                             |          | Address 1                   |          |
|                             |          | Address 2                   |          |
|                             |          | City                        |          |
|                             |          | State/Province              |          |
|                             |          | Postal Code                 |          |
| Appointment Date            |          | Appointment Date            |          |
|                             |          | Appointment Time            |          |
| Appraiser                   | X        | Appraiser Type              | X        |
|                             |          | Appraiser Name              | X        |
|                             |          | Appraiser Address           |          |
|                             |          | Phone Number                |          |
| Assigned By                 |          | Assigned By                 |          |
| Catastrophe Code            |          | Catastrophe Code            |          |
| Claim Office                | X        | Claim Office                | X        |

Continued on next page

©2016-2021. CCC Intelligent Solutions Inc. All rights reserved. CCC ONE® Workflow Claims Management is a trademark of CCC Intelligent Solutions Inc.

| Customizable  | Field Name        | Required | Sub-field Name          | Required |
|---------------|-------------------|----------|-------------------------|----------|
| Assianment    | Claim Parties     | X        | Role                    | Х        |
| Entry Fields. |                   |          | Company Name            | Х        |
| continued     |                   |          | Company Contact Last    |          |
| continuou     |                   |          | Name                    |          |
|               |                   |          | Company Contact First   |          |
|               |                   |          | Title                   |          |
|               |                   |          | Last Name               |          |
|               |                   |          | First Name              |          |
|               |                   |          | Individual/Company      | X        |
|               |                   |          | Party Phone             |          |
|               |                   |          | Address Type            | X        |
|               |                   |          | Address 1               |          |
|               |                   |          | Address 2               |          |
|               |                   |          | City                    |          |
|               |                   |          | State/Province          |          |
|               |                   |          | Postal Code             |          |
|               |                   |          | Email                   |          |
|               |                   |          | Driver's License Number |          |
|               |                   |          | State/Province          |          |
|               |                   |          | Expiration Date         |          |
|               |                   |          | Social Security Number  |          |
|               |                   |          | Claim Party Injured?    |          |
|               |                   |          | Statement               |          |
|               | Claim Unit        |          | Claim Unit              |          |
|               | Coverage Code     |          | Coverage Code           |          |
|               | Daily Cost        |          | Daily Cost              |          |
|               | Date Assigned     |          | Date Assigned           |          |
|               | Date Reported     |          | Date Reported           |          |
|               | Date of Loss      |          | Date of Loss            |          |
|               |                   |          | Time of Loss            |          |
|               | Deductible        |          | Deductible              |          |
|               |                   |          | Deductible Type         |          |
|               | Endorsement Notes |          | Endorsement Notes       |          |
|               |                   |          | (notes field)           |          |

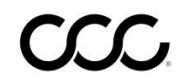

| Customizable  | Field Name          | Required | Sub-field                   | Required |
|---------------|---------------------|----------|-----------------------------|----------|
| Entry Fields, | Facts of Loss       |          | Facts of Loss (notes field) |          |
| continued     | Impact Area(s) of   |          | Primary Impact Area         |          |
|               | Damage              |          | Secondary Impact Area       |          |
|               | 2                   |          | Tertiary Impact Area        |          |
|               | Injuries?           |          | Injuries?                   |          |
|               | Inspection          |          | Inspection                  |          |
|               | Requirements        |          | Requirements                |          |
|               |                     |          | (notes field)               |          |
|               | Instructions to     |          | Instructions to             |          |
|               | Estimator           |          | Estimator                   |          |
|               |                     |          | (notes field)               |          |
|               | Insurance Carrier   |          | Insurance Carrier           |          |
|               |                     |          | Enter Other                 |          |
|               | Is The Vehicle      |          | Is The Vehicle              |          |
|               | Driveable?          |          | Driveable?                  |          |
|               | Loss Reference ID   |          | Loss Reference ID           |          |
|               | OK to Pay?          |          | OK to Pay?                  |          |
|               | Place of Loss       |          | Place of Loss               |          |
|               |                     |          | Description                 |          |
|               |                     |          | Address 1                   |          |
|               |                     |          | Address 2                   |          |
|               |                     |          | City                        |          |
|               |                     |          | State/Province              |          |
|               |                     |          | Postal Code                 |          |
|               | Policy Dates        |          | Policy Start Dates          |          |
|               |                     |          | Policy Expiration Dates     |          |
|               | Policy Extension    |          | Policy Extension            |          |
|               | Postal Code Where   |          | Postal Code Where           |          |
|               | Vehicle Principally |          | Vehicle Principally         |          |
|               | Garaged             |          | Garaged                     |          |
|               | Rental Car in Use?  |          | Rental Car in Use?          |          |
|               | Request for         |          | Request for                 |          |
|               | Supplement          |          | Supplement                  |          |
|               | Theft?              |          | Theft?                      |          |
|               | Type of Loss        |          | Type of Loss                |          |
|               | Underwriting        |          | Underwriting                |          |
|               | Company             |          | Company                     |          |

Continued on next page

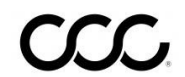

| Customizable  | Field Name                | Required | Sub-field Name                        | Required |
|---------------|---------------------------|----------|---------------------------------------|----------|
| Assignment    | Vehicle                   |          | VIN<br>Vehicle Type                   |          |
| Entry Fields, |                           |          | Year                                  |          |
| continued     |                           |          | Make                                  |          |
|               |                           |          | Model                                 |          |
|               |                           |          | Body Style                            |          |
|               |                           |          | Vehicle Engine                        |          |
|               | Vehicle Condition         |          | Vehicle Condition                     |          |
|               | Vehicle Exterior          |          | Vehicle Exterior                      |          |
|               | Color                     |          | Color                                 |          |
|               | Vehicle Impact Notes      |          | Vehicle Impact Notes<br>(notes field) |          |
|               | Vehicle Interior<br>Color |          | Vehicle Interior<br>Color             |          |
|               | Vehicle License           |          | Vehicle License                       |          |
|               | Expiration Date           |          | Expiration Date                       |          |
|               | Vehicle License Plate     |          | Vehicle License Plate                 |          |
|               |                           |          |                                       |          |
|               | Venicle License State     |          | Venicie License State                 |          |
|               | Vehicle Location          |          | Vehicle Location                      |          |
|               |                           |          | Name                                  |          |
|               |                           |          | Address 1                             |          |
|               |                           |          | Address 2                             |          |
|               |                           |          | City<br>Otata (Decening of            |          |
|               |                           |          | State/Province                        |          |
|               |                           |          | Postal Code<br>Phone Number           |          |
|               | Vehicle Odometer          |          | Vehicle Odometer                      |          |
|               | Vehicle Prior             |          | Vehicle Prior                         |          |
|               | Damage Notes              |          | Damage Notes (notes                   |          |
|               |                           |          | field)                                |          |
|               | Vehicle Production        |          | Vehicle Production                    |          |
|               | Date                      |          | Date                                  |          |
|               | Vehicle is Total          |          | Vehicle is Total                      |          |
|               | Loss?                     |          | Loss?                                 |          |

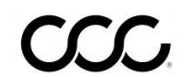

Version History

| Version<br>Number | Revision<br>Date | Description            |
|-------------------|------------------|------------------------|
| 1.0               | 11/17/2021       | Version History added. |

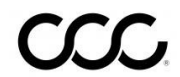